Per ciò che concerne il procedimento di integrazione da parte del cittadino, e quindi l'inserimento delle fatture ai fini dell'assegnazione del contributo, si potrà:

Accedere ai servizi online dell'ente attraverso il sito web o attraverso il seguente

## Link http://cloud.urbi.it/urbi/progs/urp/ur1PR003.sto? DB\_NAME=wt00033418&AmbitoBloccato=0&MacroTipoBloccato=342&TipoBloc cato=1674|3

Sulla lista a sinistra sarà possibile accedere tramite SPID/CIE (metodo di accesso utilizzato in fase di inserimento della domanda) alla sezione di CONSULTAZIONE ISTANZE ONLINE.

Sarà possibile accedere alla sezione di Consulta/Integra le tue istanze. Si troverà una lista di pratiche già inoltrate all'ente.

Home / Servizi On Line / Istanze On Line

## Consulta lo stato dei tuoi procedimenti

| Risultato ricerca |                   |
|-------------------|-------------------|
|                   | •                 |
|                   |                   |
|                   |                   |
|                   |                   |
|                   |                   |
|                   | Risultato ricerca |

## Consulta lo stato dei tuoi procedimenti

| pzioni di ricerca                                                         |                | $\checkmark$                                                                                                    | Risultato ricerca                                                          |
|---------------------------------------------------------------------------|----------------|----------------------------------------------------------------------------------------------------|----------------------------------------------------------------------------|
| + Parametri di ricerca uti                                                | lizzati        |                                                                                                    |                                                                            |
| Estremi<br>Ticket protocollo/pratica                                      | Stato          | Procedimento                                                                                                    | Oggetto Note Funzioni                                                      |
| <b>17334 Prot. 2023.116047</b><br>del <b>22-09-2023</b><br>Prat. 2023.412 | In lavorazione | SERVIZI SCOLASTICI [FORNITUR/<br>TOTALE O PARZIALE DEI LIBRI DI<br>DIZIONARI - LIBRI DI LETTURA SI<br>SUSSIDI DIGITALI O NOTEBOOK -<br>SCOLASTICO 2023/2024] | A GRATUITA Ricevuta Istanza v Opzioni<br>ITESTO -<br>COLASTICI -<br>- ANNO |

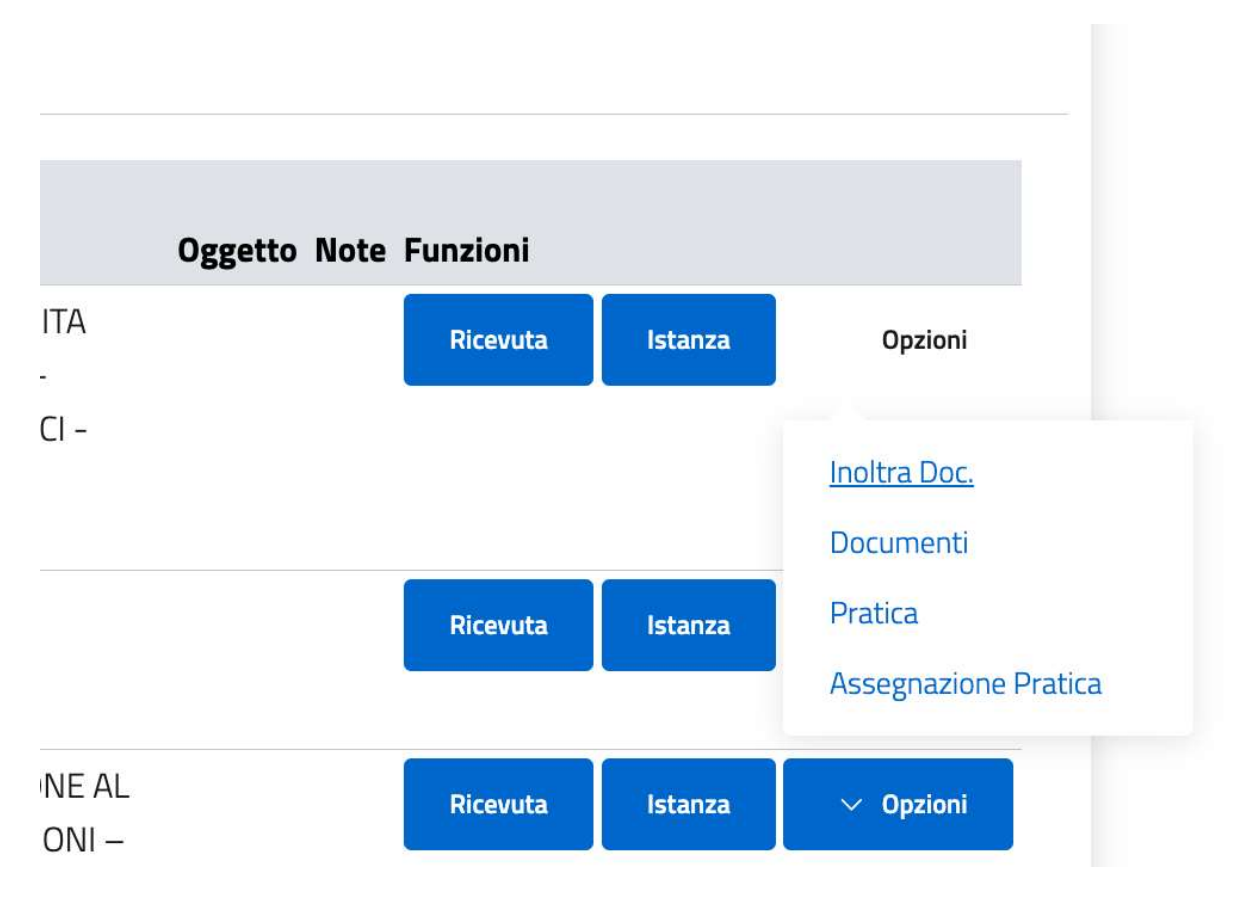

Si avrà diretto accesso all'istanza online, dalla quale, nella sezione 'opzioni' sarà possibile trovare **INOLTRA DOC**, ci sarà una documentazione denominata **FATTURE ELETTRONICHE (UNICO FILE)** nel quale si potranno inserire x file specificando i file che si stanno inserendo.

## Consulta lo stato dei tuoi procedimenti

| pzioni di ricerca                                           |                | <ul> <li>✓ Risultato r</li> </ul>                                                                                                    | icerca                     |
|-------------------------------------------------------------|----------------|----------------------------------------------------------------------------------------------------|----------------------------|
| + Parametri di ricerca utili                                | izzati         |                                                                                                    |                            |
| Estremi<br>Ticket protocollo/pratica                        | Stato          | Procedimento                                                                                                    | Oggetto Note Funzioni      |
| 17334 Prot. 2023.116047<br>del 22-09-2023<br>Prat. 2023.412 | In lavorazione | SERVIZI SCOLASTICI [FORNITURA GRATUITA<br>TOTALE O PARZIALE DEI LIBRI DI TESTO -<br>DIZIONARI - LIBRI DI LETTURA SCOLASTICI -<br>SUSSIDI DIGITALI O NOTEBOOK - ANNO<br>SCOLASTICO 2023/2024] | Ricevuta Istanza 🗸 Opzioni |

Quindi, cliccando su 'INOLTRA DOC.' sarà possibile trovare la sezione del 'Caricamento Documentazione da Inoltrare'.

| ATTENZIONE<br>L'inoltro spontaneo di documentazione verso l'Ente verrà inibito nel caso in cui lo stesso abbia provveduto a trasmettere una<br>oggetto. La documentazione già caricata in questa sezione verrà eliminato. | a richiesta di integrazione per la pratica in |
|----------------------------------------------------------------------------------------------------|-----------------------------------------------|
| aricamento Documentazione da Inoltrare                                                                                                    |                                               |
| ielezionare una delle seguenti opzioni:                                                                                                    |                                               |
| documento non e' presente nell'elenco (inserire una descrizione nel campo dedicato)                                                                                                    | C                                             |
| Ipzione selezionata di default                                                                                                    |                                               |
| ATTURE ELETTRONICHE (UNICO FILE)                                                                                                    |                                               |
| Specifica la descrizione per il documento che vuoi allegare o le infomazioni che vuoi trasmettere (massimo 1000 caratteri) (*)                                                                                            |                                               |
|                                                                                                    |                                               |

È necessario selezionare 'FATTURE ELETTRONICHE', nella descrizione sarà possibile aggiungere ulteriori informazioni (ex. Riferimento fattura ecc.). Una volta impostato il file e la descrizione sarà possibile cliccare su 'ALLEGA DOC.'

| Specifica la c | lescrizione per il documento che | vuoi allegare o le infomazioni che vuoi | i trasmettere (massimo 1000 c | caratteri) (*) |  |
|----------------|----------------------------------|-----------------------------------------|-------------------------------|----------------|--|
| FATTURE        | ELETTRONICHE (UNICO F            | ILE) - ESEMPIO MESE - FATTU             | URA N. 1234567                |                |  |
|                |                                  |                                         |                               |                |  |
|                |                                  |                                         |                               |                |  |
|                |                                  |                                         |                               |                |  |
| Allega Doc.    | Salva Info                       |                                         |                               |                |  |
|                |                                  |                                         |                               |                |  |

| CARICAMENTO DOCUMENTO | × |
|-----------------------|---|
| ⊥ Upload              |   |
|                       |   |
|                       |   |
|                       |   |
|                       |   |
|                       |   |
|                       |   |
|                       |   |
|                       |   |
|                       |   |
|                       |   |
|                       |   |
|                       |   |
|                       |   |
| Chiudi                | a |

Una volta caricato il file e cliccato su 'conferma' sarà necessario cliccare su 'invia' in basso.

Attenzione: la documentazione non risulterà inviata fino alla ricezione del numero di protocollo.